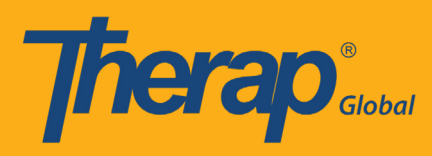

প্রথমে Therap Global ওয়েবসাইট www.therapglobal.net এ গিয়ে Login to Therap Global এ ক্লিক করুন। লগিন পেইজে আপনার Login name, Password, Provider Code দিয়ে Login বাটনটিতে ক্লিক করুন।

| English 👻        |                     |
|------------------|---------------------|
| Lo               | gin                 |
|                  |                     |
| Login Name       |                     |
| Password         |                     |
| Provider Code    |                     |
|                  |                     |
| Lo               | ogin                |
| Forgot Password? | Trouble Logging In? |
|                  |                     |

#### ধাপ ১:

প্রথমে Dashboard থেকে "Individual" ট্যাব এ ক্লিক করুন।

| hera                            | Dashboard   Quick Links                  |      | The    | rap Glo |
|---------------------------------|------------------------------------------|------|--------|---------|
| Program:<br>Profile:<br>Module: | No Program Selected<br>Initial<br>Search |      |        |         |
| To Do                           | Modules                                  | High | Medium | Low     |
| Individual                      | T-Log - New   Search View                | 2    | 4      | 6       |
| Health                          | 💠 ISP Data - New   Search                |      |        |         |

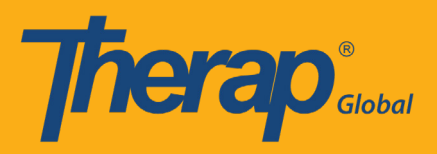

#### ধাপ ২:

ISP Program Template Library এর পাশে "New" লিংক এ ক্লিক করুন

| Thera                           | )°                                       | Therap Glo                                         | <b>bal Demonstration Provi</b><br>Amit Ibrahim, Supervis |
|---------------------------------|------------------------------------------|----------------------------------------------------|----------------------------------------------------------|
|                                 | Dashboard   Quick Links                  |                                                    | Logo                                                     |
| Program:<br>Profile:<br>Module: | No Program Selected<br>Initial<br>Search |                                                    | Choose Program                                           |
| To Do                           |                                          | Care                                               | Issue Tracking My Issues                                 |
| Individual                      | T-Log                                    | New   Search   Archive                             | SComm                                                    |
| Health                          | ISP Data                                 | New   Search   Report  <br>Search Report   Archive | Inbox<br>Sent Items                                      |
| Agency                          | ISP Program                              | New   Search   Archive  <br>Acknowledgement Report | Compose<br>Drafts                                        |
| Admin                           | ISP Program Template Library             | New   Draft   Published  <br>Search                | Custom User Group Message Audit Delete Message           |
| Reports                         |                                          | Search ISP Template                                | Content                                                  |

ধাপ ৩:

৩.১: আইএসপি টেমপ্লেট এর নাম দিন

৩.২: প্রোগ্রাম তৈরীর তারিখ দিন

| Theran'                                     | Therap Global Demonstration Provide<br>Amit Ibrahim, Superviso |
|---------------------------------------------|----------------------------------------------------------------|
| Dashboard   Quick Links                     | Logou                                                          |
| - T-Notes                                   |                                                                |
| Add T-Note                                  |                                                                |
| ISP Program (Template)                      |                                                                |
| Form ID: IST-DEMOTPHL-H794NFDZ9MULF         |                                                                |
| Entered By: Amit Ibrahim, Supervisor        |                                                                |
| - Program Description                       |                                                                |
| Template Name : * Program Creation Date : * |                                                                |
| Daily Activities 01/01/2019                 |                                                                |

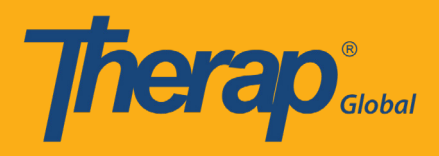

## ৩.৩: দিনে সর্বোচ্চ কয়বার তথ্য দিবেন তা নির্বাচন করুন

| Frequency of Documentation : | Location :                        |
|------------------------------|-----------------------------------|
| About 3000 characters left   | Maximum Number of Times a Day : * |
| Criteria for Completion :    | Materials Required :              |

#### ধাপ ৪:

# ৪.১: ফর্মের নিচে "Select Scoring Method" এ ক্লিক করুন

| - Files & Images      |                                                   |                     |
|-----------------------|---------------------------------------------------|---------------------|
| Attach File(s) :      | The total size of all attachments cannot exceed 1 | 0 MB.               |
| Attach Image(s) :     |                                                   | Add                 |
| Select Scoring Method | Add Task                                          | Add Teaching Method |
| <- Back Cancel        |                                                   | Save Approve        |

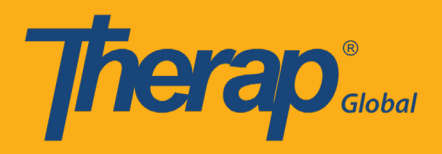

# 8.২: মূল্যায়নের পদ্ধতি নির্বাচন করে "Continue" বাটনটি ক্লিক করুন

| Theran'            | Therap Global Demonstration Prov<br>Amit Ibrahim, Superv      |                                    |
|--------------------|---------------------------------------------------------------|------------------------------------|
| Dashboar           | d   Quick Links                                               | Logo                               |
|                    | ISP Template Scoring M                                        | lethod                             |
|                    | Form ID IST-DEMOTPHL-H7B4NFJ<br>Template Name : Daily Activit | SLMUL<br>ies                       |
| Scoring Details    |                                                               |                                    |
| Scoring Method : * | Ves/No                                                        |                                    |
|                    | Level of Independence                                         |                                    |
|                    | Completion                                                    |                                    |
|                    | Custom                                                        |                                    |
|                    | Count                                                         |                                    |
|                    | Service                                                       |                                    |
|                    | 🔍 মূল্যায়ন                                                   |                                    |
|                    | ১ = ভাল                                                       |                                    |
|                    | ২ = খারাপ                                                     |                                    |
|                    | ৩ = মোটামোটি                                                  |                                    |
|                    | ৪ = পারে                                                      |                                    |
|                    | ৫ = পারে না                                                   |                                    |
|                    | ৬ = আংশিক পারে                                                |                                    |
|                    | ৭ = সাহাজ্যের প্রয়োজন হয়                                    |                                    |
|                    | ৮ = এসেছে                                                     |                                    |
|                    | ৯ = আসেন                                                      |                                    |
|                    | so = ટાલાબા નવ                                                |                                    |
|                    |                                                               |                                    |
|                    |                                                               |                                    |
| < Back             |                                                               | Define New Scoring Method Continue |

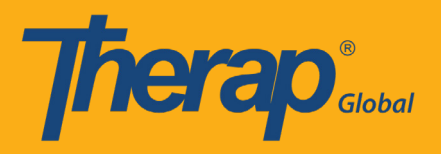

### ধাপ ৫:

৫.১: ফর্মের নিচে "Add Task" এ ক্লিক করুন

| Files & Images       |                                                                                             |                     |
|----------------------|---------------------------------------------------------------------------------------------|---------------------|
| Attach File(s) :     | The total size of all attachments cannot exceed 10 MB.           Add File         Scan File |                     |
| Attach Image(s) :    |                                                                                             | Add                 |
| Select Scoring Metho | d Add Task                                                                                  | Add Teaching Method |
| < Back Cancel        |                                                                                             | Save Approve        |

## ৫.২: টাস্ক যোগ করে "Continue" বাটনটি ক্লিক করুন

| Theran'                                                      |                                                                                                    | Therap Global Demonstration Provider<br>Amit Ibrahim, Supervisor |
|--------------------------------------------------------------|----------------------------------------------------------------------------------------------------|------------------------------------------------------------------|
| Dashboa                                                      | rd   Quick Links                                                                                                    | Logou                                                            |
|                                                              | Add New Task                                                                                                    |                                                                  |
|                                                              | Form ID IST-DEMOTPHL-H794NFDZ9MULF<br>Template Name : Daily Activities                                                                     |                                                                  |
| Task(s)<br>Add New Task<br>Task Name :<br>Task Description : | <ol> <li>প্রথমে মূল্যায়ন ঘর থেকে পছন্দ মতো একটি ব<br/>বাছাই করে পরে নিচের খালি ঘর এ মন্তব্য লিং<br/>About 2743 characters left</li> </ol> | কার্যাবলীর ধরণ<br>খুন                                            |
| << Back                                                      |                                                                                                    | Save & Add Another Continue                                      |

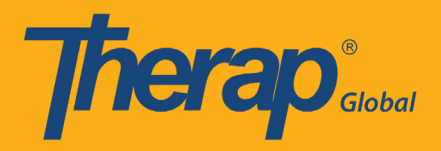

# প্রয়োজনীয় তথ্য দেয়ার পর "Scoring Method" এবং "Task Name" ফর্মে যোগ হয়ে যাবে

| Scoring Detai          | ls                                                                                   |                               |
|------------------------|--------------------------------------------------------------------------------------|-------------------------------|
| Scoring Method         | : মূল্যায়ন                                                                          |                               |
|                        | ভাল                                                                                  |                               |
|                        | খারাপ                                                                                |                               |
|                        | মোটামোটি                                                                             |                               |
|                        | পারে                                                                                 |                               |
|                        | পারে না                                                                              |                               |
|                        | আংশিক পারে                                                                           |                               |
|                        | সাহাজ্যের প্রয়োজন হয়                                                               |                               |
|                        | এসেছে                                                                                |                               |
|                        | আসেনি                                                                                |                               |
|                        | প্রযোজ্য নয়                                                                         |                               |
| <b>Baseline Dates:</b> | From To                                                                              |                               |
| 1                      |                                                                                      |                               |
| Task(s)                |                                                                                      |                               |
| Task Name              | Description                                                                          | Baseline Score                |
| 1.                     | প্রথমে মূল্যায়ন ঘর থেকে পছন্দ মতো একটি কার্যাবলীর ধরণ বাছাই করে পরে নিচের খালি ঘর এ | ভাল 0 %                       |
|                        | মন্তব্য লিখুন                                                                        | খারাপ 0 %                     |
|                        |                                                                                      | মোটামোটি 0%                   |
|                        |                                                                                      | পারে 0 %                      |
|                        |                                                                                      | পারেনা 0%                     |
|                        |                                                                                      | আংশিক পারে 0 %                |
|                        |                                                                                      | সাহাজ্যের প্রয়োজন হয় 0<br>% |

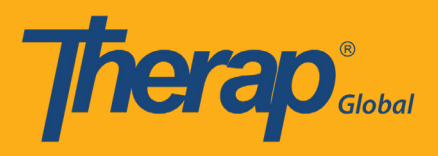

### ধাপ ৬:

সব তথ্য দেয়া হয়ে গেলে ফর্ম এর নিচে 'Approve' বাটনে ক্লিক করুন

| Files & Images        |                                                      |                     |
|-----------------------|------------------------------------------------------|---------------------|
|                       | The total size of all attachments cannot exceed 10 M | IB.                 |
| Attach File(s) :      | Add File Scan File                                   |                     |
| Attach Image(s) :     |                                                      | Add                 |
| Select Scoring Method | Add Task                                             | Add Teaching Method |
| ack Cancel            |                                                      | Save Appr           |

অনুমোদনের পরে আপনি একটি সফল বার্তা পাবেন

| Therap' | Therap Global                                                         | Demonstration Provider<br>Amit Ibrahim, Supervisor |
|---------|-----------------------------------------------------------------------|----------------------------------------------------|
|         | The form ISP-DEMOTPHL-H794NFEXHMULF has been Successfully<br>Approved | Logout                                             |
|         | Enter data for this ISP Program<br>Back to List                       |                                                    |